# HOW TO

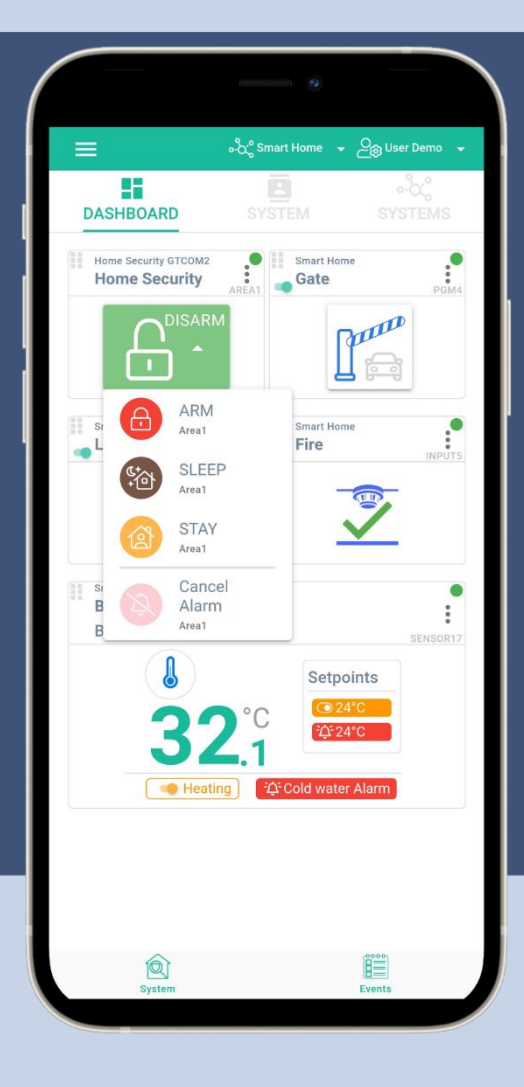

# Control primary alarm panel from GTCOM2 ?

# ARM/ DISARM methods:

- •Touch iButton keys to the reader
- •Send SMS to the module
- •Call to the module
- •ARM/ DISARM via mobile, web app

# How to Control primary alarm panel from GTCOM2

### Via iButton keys, short call, SMS, mobile, web app?

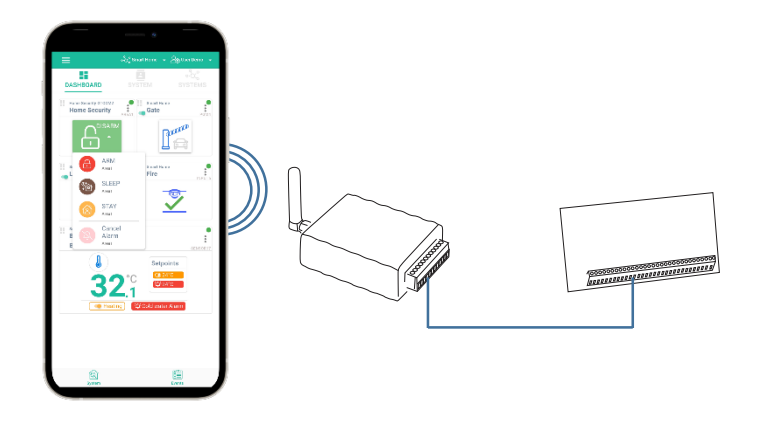

## Prepare the module GTCOM2

- Insert SIM card
- Screw GSM antenna
- Connect iButton reader
- Connect the module to the primary panel
- Connect the module to the computer via mini USB

### Attention!

• Disconnect power supply before wiring!

- The correct wiring procedure is as follows:
- Make sure power is turned off
- Make wiring connections to the terminals
- Apply power

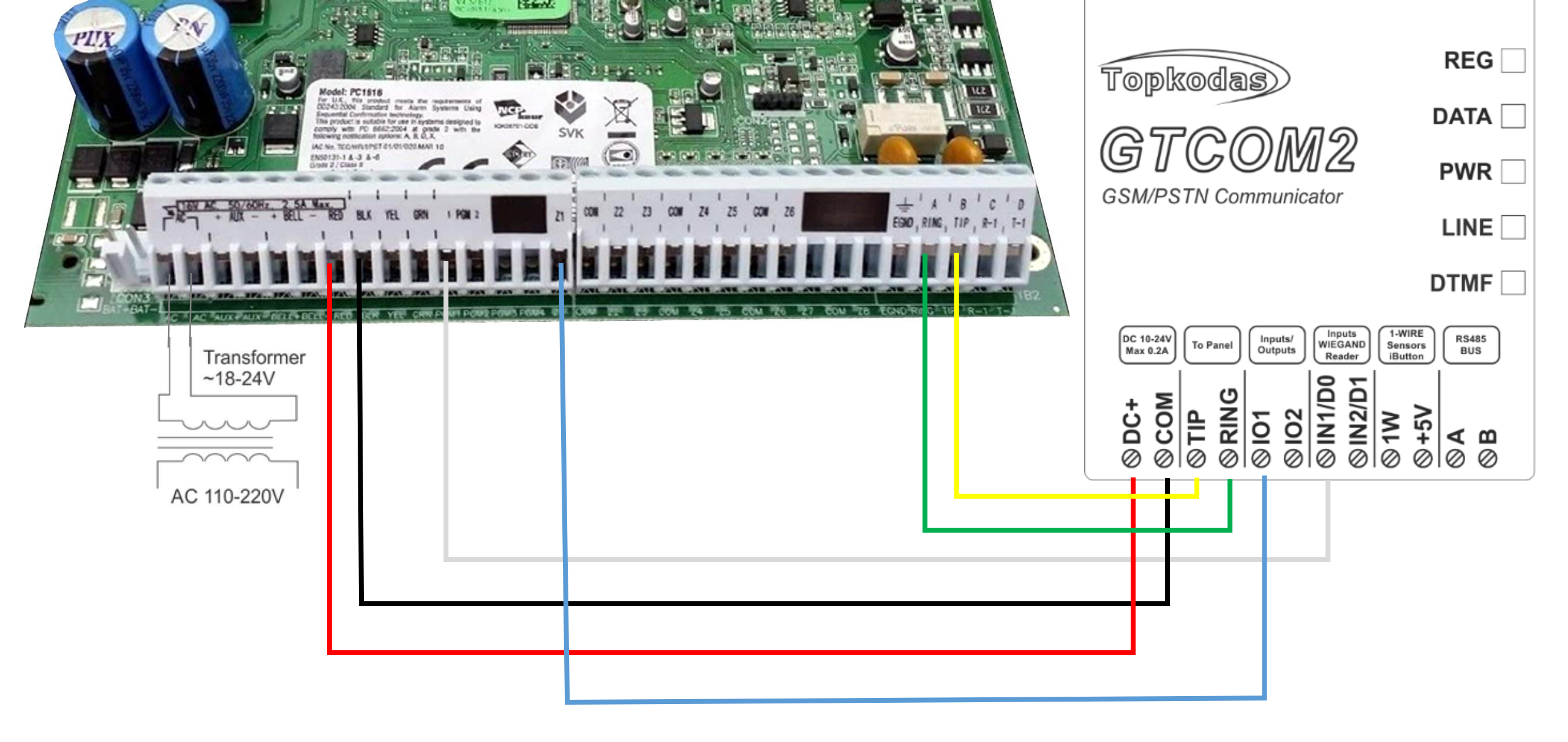

The module can work with any central panel which has PSTN communicator and meets Ademco Contact ID data format according to SIA SIA DC-05 standard. Also Central panel must support phone number dialing using DTMF tones.

More information about GTCOM2 and primary alarm panel synchronization: <a href="https://www.topkodas.lt/downloads/">https://www.topkodas.lt/downloads/</a>

GTCOM2 user manual

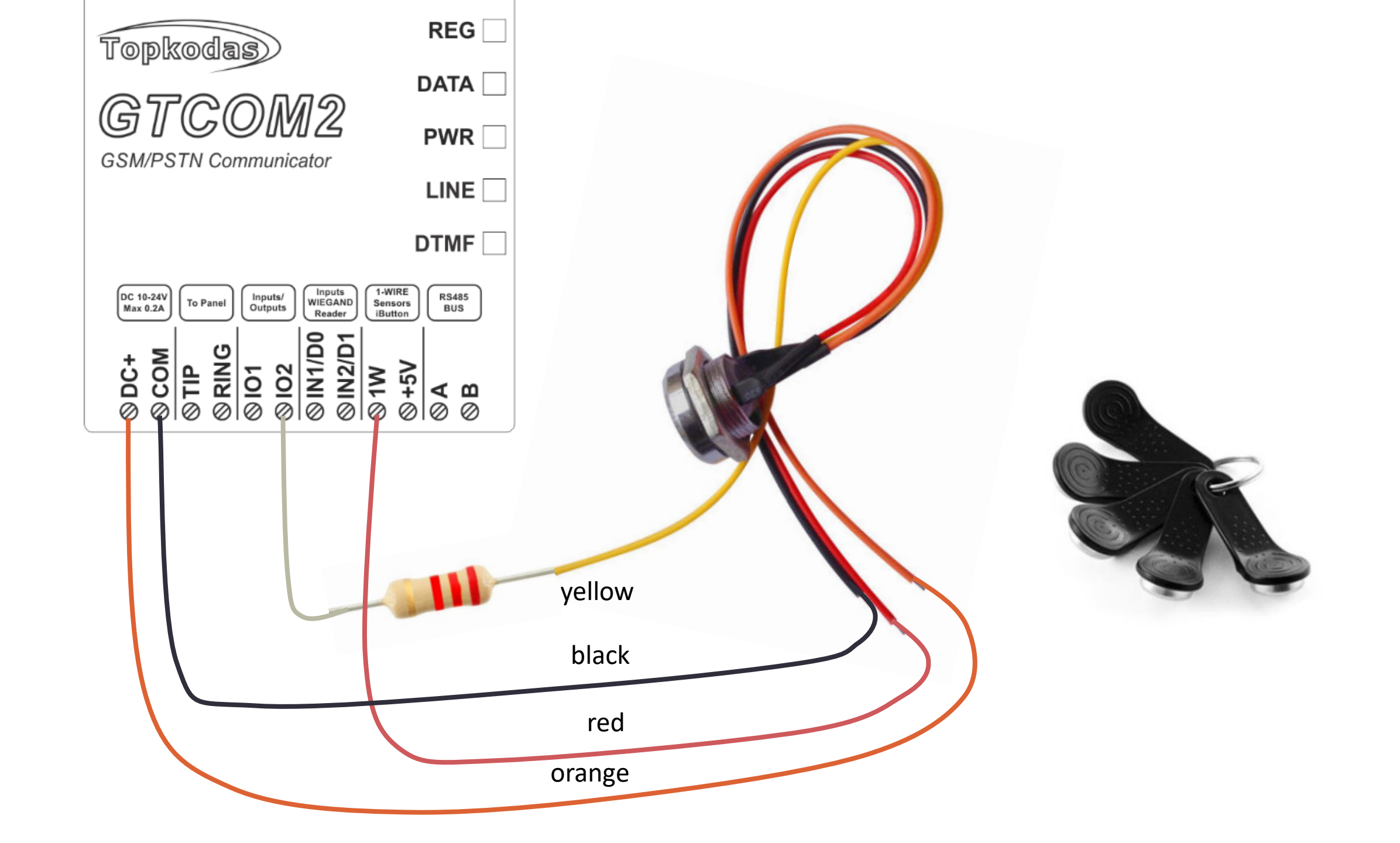

### Prepare SERA2 software

- Install SERA2 software (you will find it in <a href="https://www.topkodas.lt/">https://www.topkodas.lt/</a>)
- Help & Support > Downloads

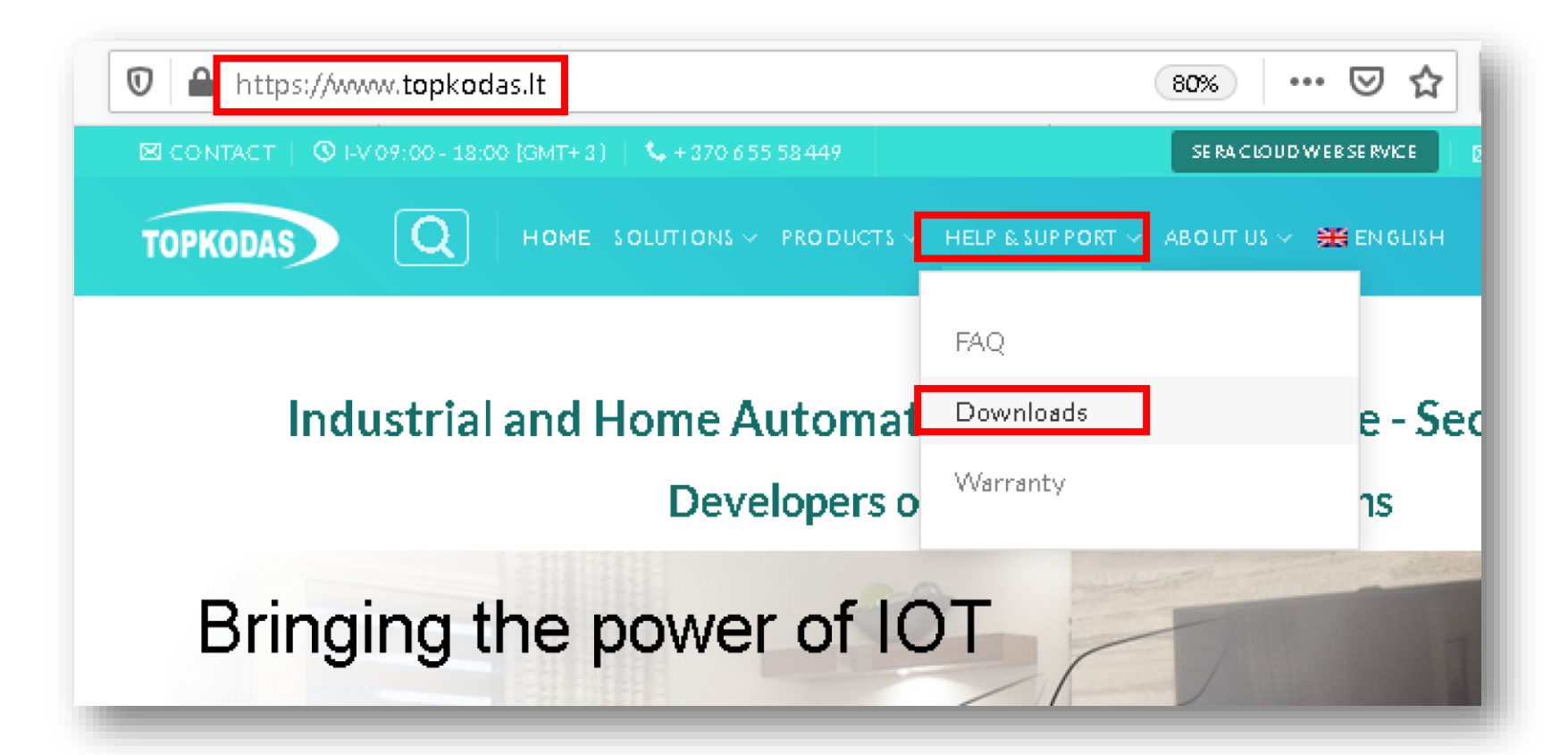

### Before You start, update firmware

System Options

- Outputs (PGM) Automation/Sensors

-Event Summary

Events Log.

<sup>i....</sup> Firmware

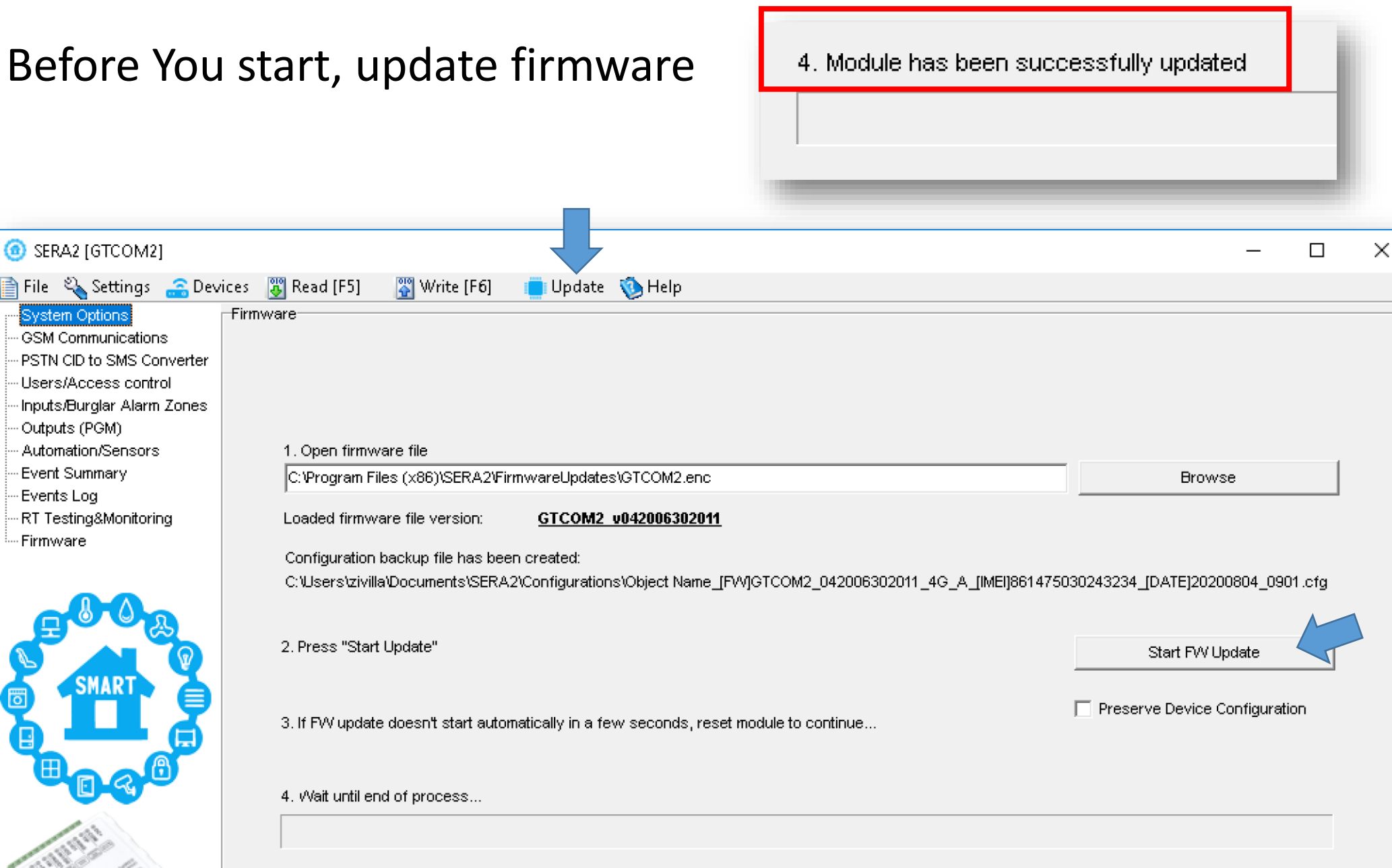

### Attention!

- If you want to edit existing configuration,
- You have to read it (press "Read" in the command line)
- Edit settings
- Write edited configuration (press "Write" in the command line)

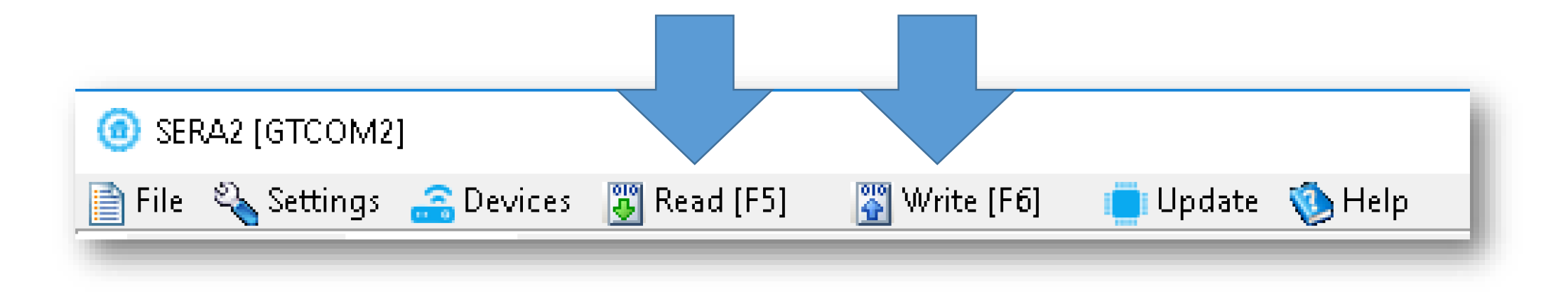

### Start iButton, phone number entering mode

- Go to SERA2> System Options> General System Options
- Set 1W (1- wire Bus) to Dallas 1- Wire Bus DS1990A/ DS18b20
- Press "Write" in the command line
- Press "Start iButton/RFID/ Phone programming mode" button

| (a) SERA2 [GTCOM2]                                                     |                                                          |                                               |                              | -                           |     | ×   |  |  |  |  |
|------------------------------------------------------------------------|----------------------------------------------------------|-----------------------------------------------|------------------------------|-----------------------------|-----|-----|--|--|--|--|
| 📄 File 🔌 Settings 🚗 Devices 🐺 Read [F5] 🛛 🞇 Write [F6] 👘 Update 🧐 Help |                                                          |                                               |                              |                             |     |     |  |  |  |  |
| System Options                                                         | System                                                   | · · · · ·                                     |                              |                             |     |     |  |  |  |  |
| - GSM Communications                                                   | General System Options System Fault/Troubles System Info |                                               |                              |                             |     |     |  |  |  |  |
| Users/Access control                                                   | System Options                                           |                                               | System Timers                |                             |     |     |  |  |  |  |
| - Inputs/Burglar Alarm Zones                                           | Object Name:                                             | GTCOM2 4G DEMO                                | Test Time:                   | 13:30 hh:mm                 |     | - 1 |  |  |  |  |
| - Outputs (PGM)<br>- Automation/Sensors                                | SMS/APP Text Charset                                     | Latin (160 SMS symbols)                       | Test Period:                 | 1 Days                      | •   | - 1 |  |  |  |  |
| Event Summary                                                          | SIM Card PIN:                                            | ****                                          | Entry Delay                  | 0 s                         |     | - 1 |  |  |  |  |
| - Events Log<br>                                                       | Installer Password:                                      | ****** (6 symbols)                            | Exit Delay:                  | 0 s                         |     | - 1 |  |  |  |  |
| Firmware                                                               | SMS User Password:                                       | ****** (6 symbols)                            | Bell/Siren Cut-off Timer:    | 120 s                       |     |     |  |  |  |  |
|                                                                        | User Access Code Format:                                 | 4 - Digits 💌                                  | Time Zone:                   | (GMT: + 2)                  | •   |     |  |  |  |  |
|                                                                        | Keyswitch Zone Mode:                                     | Level                                         | Daylight saving time:        |                             |     |     |  |  |  |  |
|                                                                        | 1W (1-Wire Bus)                                          | Dallas 1-Wire Bus_DS1990A/DS18b20             |                              |                             |     |     |  |  |  |  |
|                                                                        |                                                          | Digital Input (Max. 3.3V!!!!)                 |                              |                             |     |     |  |  |  |  |
|                                                                        |                                                          | Dallas 1-Wire Bus_DS1990A/DS18b20             |                              |                             |     |     |  |  |  |  |
|                                                                        | Clear Events Bufer after reset                           | Aosong 1-Wire bus Humidity/Temperature Sensor | r DHT22/AM2301/AM2302/AM2305 | 5/AM2306/AM2320/AM2320B     |     |     |  |  |  |  |
|                                                                        | Door Chime                                               | V                                             |                              |                             |     | - 1 |  |  |  |  |
|                                                                        | Bell Squawk on ARM/DISARM                                |                                               |                              |                             |     | - 1 |  |  |  |  |
| aller.                                                                 | Auto - reARM                                             |                                               | Set Module Time from PC      | Read Module Ti              | me  |     |  |  |  |  |
| Pico and the second                                                    | Start iButton/RFID/Phone pro                             | gramming mode Stop programming                | PC time: 2020                | <br>0-08-06 08:11:14,Thurso | lay |     |  |  |  |  |
|                                                                        | Reset Device                                             |                                               | Panel Time:                  |                             |     |     |  |  |  |  |
| 10 - N                                                                 | L                                                        |                                               | J                            |                             |     |     |  |  |  |  |
|                                                                        |                                                          |                                               |                              |                             |     |     |  |  |  |  |
|                                                                        |                                                          |                                               |                              |                             |     |     |  |  |  |  |

- Go to SERA2> Users/ Access control window
- Touch iButton keys to the reader
- Go to System Options> General system Options
- Press "Stop programming " button

| SERA2 [GTCOM2]                                                         |    |      |          |             |           |              |              |           |      |  |    |         |
|------------------------------------------------------------------------|----|------|----------|-------------|-----------|--------------|--------------|-----------|------|--|----|---------|
| 📄 File 🔌 Settings 🔓 Devices 🐻 Read (F5) 🛛 🖓 Write (F6) 👘 Update 🧐 Help |    |      |          |             |           |              |              |           |      |  |    |         |
| System Options Remote Control Users table                              |    |      |          |             |           |              |              |           |      |  |    |         |
| GSM Communications Users Access Shedules Holidays                      |    |      |          |             |           |              |              |           |      |  |    |         |
| PSTN CID to SMS Converter                                              |    |      |          |             |           |              |              |           |      |  |    |         |
| ··· Users/Access control                                               | ŀ  | L ID | En       |             | Liser Tel | iButton Code | REID Keycard | Keyh Code | ОЛТ  |  | En |         |
| - Outputs (PGM)                                                        | ╟╴ | 001  |          | Oser Name   |           |              |              | ******    | NONE |  | Ë  | 2020.01 |
| - Automation/Sensors                                                   | ľ  | 007  |          | Master      |           | 0A0D00355013 | 0000000000   |           | NONE |  | F  | 2020-0. |
| - Event Summary                                                        | I  | 002  |          | User Name 2 | +         | 0A0D00A56131 | 0000000000   |           | NONE |  | F  | 2020-0. |
| Events Log                                                             | ╟┝ | 003  |          | User Name 3 | +         |              | 000000000    |           | NONE |  | H  | 2020-0. |
| RT Testing&Monitoring                                                  |    | 004  |          | User Name 4 | +         | UAUDUUBAE62D | 000000000    |           | NONE |  | H  | 2020-0  |
| Firmware                                                               |    | 005  | <u> </u> | User Name 5 | +         | 0A0D00925600 | 0000000000   |           | NONE |  |    | 2020-0: |
|                                                                        |    | 006  |          | User Name 6 | +         | 00000000000  | 0000000000   |           | NONE |  |    | 2020-0: |
|                                                                        |    | 007  |          | User Name 7 | +         | 00000000000  | 0000000000   |           | NONE |  |    | 2020-0: |
|                                                                        |    | Loos |          | Heer Nome 8 | ±         | 00000000000  | 0000000000   |           | NONE |  |    | 2020-0  |
|                                                                        |    |      |          |             |           |              |              |           |      |  |    |         |

Start iButton/RFID/Phone programming mode

Stop programming

- Enter your phone number in the list
- Press "Write"

| ③ SERA2 [GTCOM2]                               |       |       |              |                             |              |              |              |           |      |            |    |                     |
|------------------------------------------------|-------|-------|--------------|-----------------------------|--------------|--------------|--------------|-----------|------|------------|----|---------------------|
| 📄 File 🔌 Settings   🔒 Dev                      | lices |       | Rea          | d (F5) 🛛 🞇 Write (F6) 👘 Upa | late  Help   |              |              |           |      |            |    |                     |
|                                                | Re    | emote | Contr        | ol Users table              |              |              |              |           |      |            |    |                     |
| GSM Communications                             | U     | sers  | Acc          | ess Shedules Holidays       |              |              |              |           |      |            |    | - 1                 |
| PSTN CID to SMS Converter Users/Access control |       |       |              | <u> </u>                    |              |              |              |           |      | _          |    |                     |
| - Inputs/Burglar Alarm Zones                   |       | D     | En           | User Name                   | User Tel.    | iButton Code | RFID Keycard | Keyb Code | OUT  | ARM/DISARM | En |                     |
| - Outputs (PGM)                                |       | 001   | <            | Master                      | +37065558449 | 0A0D003B5615 | 0000000000   | *****     | NONE | V          |    | 2020-0              |
| - Automation/Sensors                           |       | 002   | $\checkmark$ | User Name 2                 | +            | 0A0D00A56131 | 000000000    |           | NONE | <b>V</b>   |    | 2020-0              |
| - Event Summary<br>- Events Log                |       | 003   | $\checkmark$ | User Name 3                 | +            | 0A0D00A83607 | 0000000000   |           | NONE | <b>V</b>   |    | 2020-0              |
| - RT Testing&Monitoring                        |       | 004   | $\checkmark$ | User Name 4                 | +            | 0A0D00BAE62D | 000000000    |           | NONE | <b>V</b>   |    | 2020-0              |
| Firmware                                       |       | 005   |              | User Name 5                 | +            | 0A0D00925600 | 000000000    |           | NONE |            |    | 2020-0              |
|                                                |       | 006   |              | User Name 6                 | +            | 000000000000 | 000000000    |           | NONE |            |    | 2020 <sup>5</sup> t |
|                                                |       | 007   |              | User Name 7                 | +            | 00000000000  | 0000000000   |           | NONE |            |    | 2020-0              |

- Go to SERA2> Users/ Access Control window
- Modify list
- Press "Write" in the command line

### Test the system

- Go to SERA2> RT Testing & Monitoring> Hardware
- Press "Start Monitoring" button
- Go to SERA2> RT Testing & Monitoring> Security Alarm Panel/ Access
- Touch iButton keys to the reader
- You will see the status of the system

| ③ SERA2 [GTCOM2]                                |                                                        |
|-------------------------------------------------|--------------------------------------------------------|
| 📄 File 🔌 Settings 🛛 🔒 Dev                       | rices 📱 Read (F5) 🛛 🖉 Write (F6) 👘 Update  He          |
| ····· System Options                            | Monitoring window                                      |
| GSM Communications<br>PSTN CID to SMS Converter | Hardware Security Alarm Panel/Access Sensors/Automatio |
| Users/Access control                            | Start Monitoring Stop Monitoring                       |
| - Outputs (PGM)                                 | GSM info                                               |
| Event Summary                                   |                                                        |
|                                                 | SIM card:                                              |
| Firmware                                        | Signal level:                                          |

### SERA2 [GTCOM2] 🞇 Write [F6] 📄 File 🔌 Settings 🛛 🔒 Devices 🛛 👸 Read [F5] 🛑 Update 🛭 🔞 Help -Monitoring window- System Options - GSM Communications Hardware Security Alarm Panel/Access Sensors/Automation Event Monitoring - PSTN CID to SMS Converter -Inputs (ADC values)-Start Monitoring - Users/Access control Stop Monitoring IN1 10 0.10 V Inputs/Burglar Alarm Zones IN2 1231 11.78 V -GSM info-- Outputs (PGM) 863922030688072 IMEI: - Automation/Sensors 1/01 0.04 V 4 - Event Summary 0.05 V 8937002190800195358 1/02 5 SIM ICCID: Evente Log RT Testing&Monitoring : READY SIM card: ---- Firmware 28 Signal level: Registration:

- Go to SERA2> RT Testing & Monitoring> Security Alarm Panel/ Access
- You will see the real time status

| ③ SERA2 [GTCOM2]                                                       |                                                                          |                                 |  |  |  |  |  |  |
|------------------------------------------------------------------------|--------------------------------------------------------------------------|---------------------------------|--|--|--|--|--|--|
| 📄 File 🔌 Settings 🔝 Devices 🐺 Read [F5] 🛛 🞇 Write [F6] 🛑 Update 🧐 Help |                                                                          |                                 |  |  |  |  |  |  |
| System Options                                                         | Monitoring window                                                        |                                 |  |  |  |  |  |  |
| GSM Communications                                                     | Hardware Security Alarm Panel/Access Sensors/Automation Event Monitoring |                                 |  |  |  |  |  |  |
| - Users/Access control                                                 |                                                                          | Security Alarm Panel Monitoring |  |  |  |  |  |  |
| - Inputs/Burglar Alarm Zones                                           | Alarm Alarm Shutdown Bypassed Forced                                     | Outer Outer ADM                 |  |  |  |  |  |  |
| ···· Outputs (PGM)                                                     |                                                                          | System state Artivi             |  |  |  |  |  |  |
| Automation/Sensors                                                     | Alarm Alarm Shutdown Bypassed Forced                                     | DISARM ARM SLEEP STAY           |  |  |  |  |  |  |
| - Event Summary                                                        | Tamper/Fault Tamper Shutdown                                             |                                 |  |  |  |  |  |  |
| RT Testing&Monitoring                                                  |                                                                          |                                 |  |  |  |  |  |  |
| Firmware                                                               | Alarm Alarm Shutdown Dypassed Forced                                     | System Voltage 🔽 OK             |  |  |  |  |  |  |
|                                                                        | Tamper/Fault 🗾 Tamper Shutdown 📃                                         | PTC Clock II OK                 |  |  |  |  |  |  |
|                                                                        | Zone4                                                                    | Machda Baal Tina Chala          |  |  |  |  |  |  |
|                                                                        | Alarm Alarm Shutdown Bypassed Forced                                     |                                 |  |  |  |  |  |  |
|                                                                        | Tamper/Fault Tamper Shutdown                                             | 2020-08-06 08:37:43,1hursday    |  |  |  |  |  |  |
| SMART C                                                                |                                                                          | Access Control                  |  |  |  |  |  |  |
|                                                                        |                                                                          | iButton Read                    |  |  |  |  |  |  |
|                                                                        |                                                                          |                                 |  |  |  |  |  |  |
|                                                                        |                                                                          |                                 |  |  |  |  |  |  |
|                                                                        |                                                                          | Wiegand RFID Card/Key 000000000 |  |  |  |  |  |  |
|                                                                        |                                                                          |                                 |  |  |  |  |  |  |

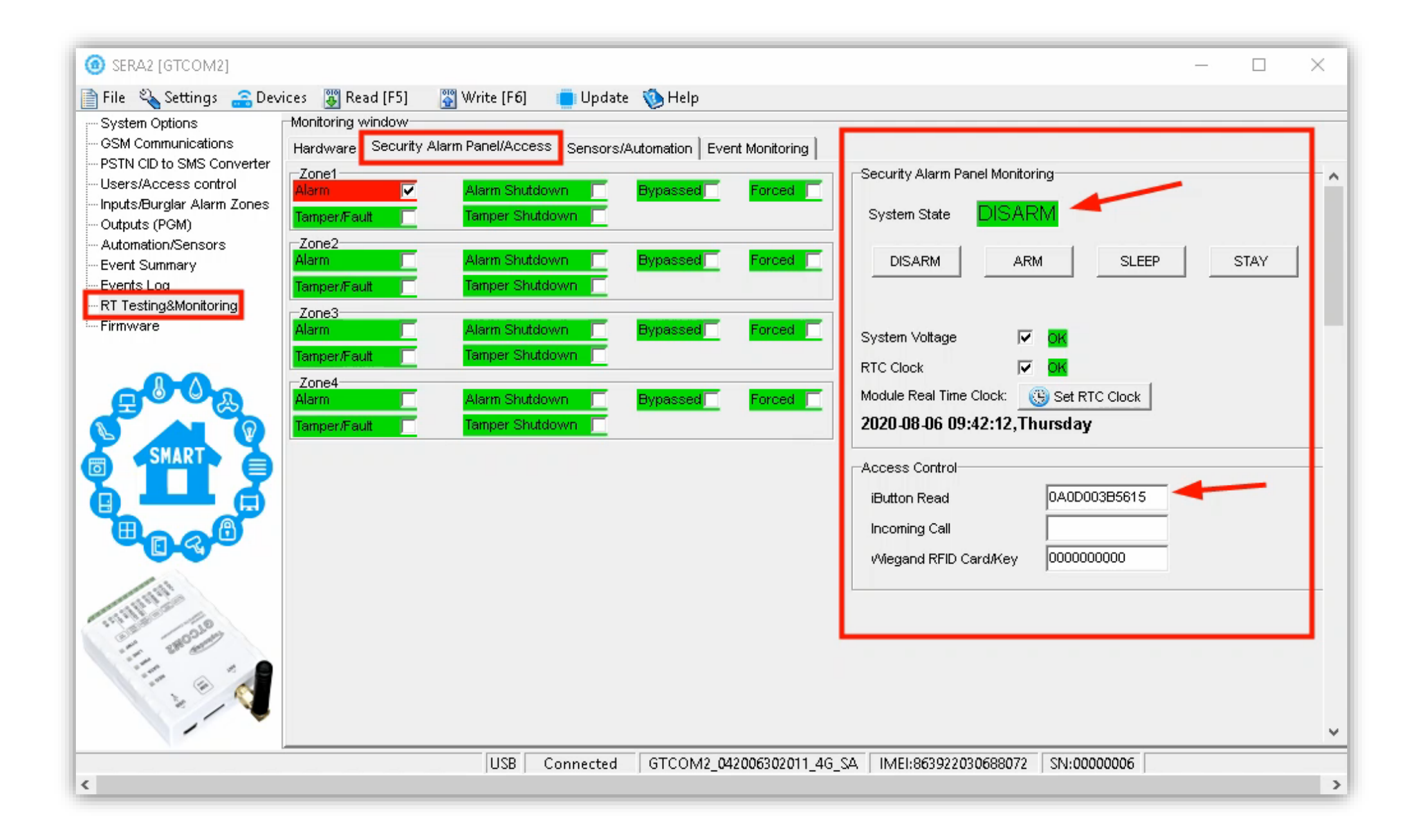

### ARM/ DISARM with SMS messages

User phone number must be the SERA2> Users/ Access control list

## ARM/ DISARM with SMS

USER – command from user commands list 123456 – user's password (default) Space character 030- command code Change security system's mode (ARM/DISARM/STAY/SLEEP Space character 1- ARM

### Change security system's mode (ARM/DISARM/STAY/SLEEP)

030= command code (Change security system's mode (ARM/DISARM/STAY/SLEEP) ST = Security system mode 0-DISARM, 1-ARM, 2-STAY, 3-SLEEP

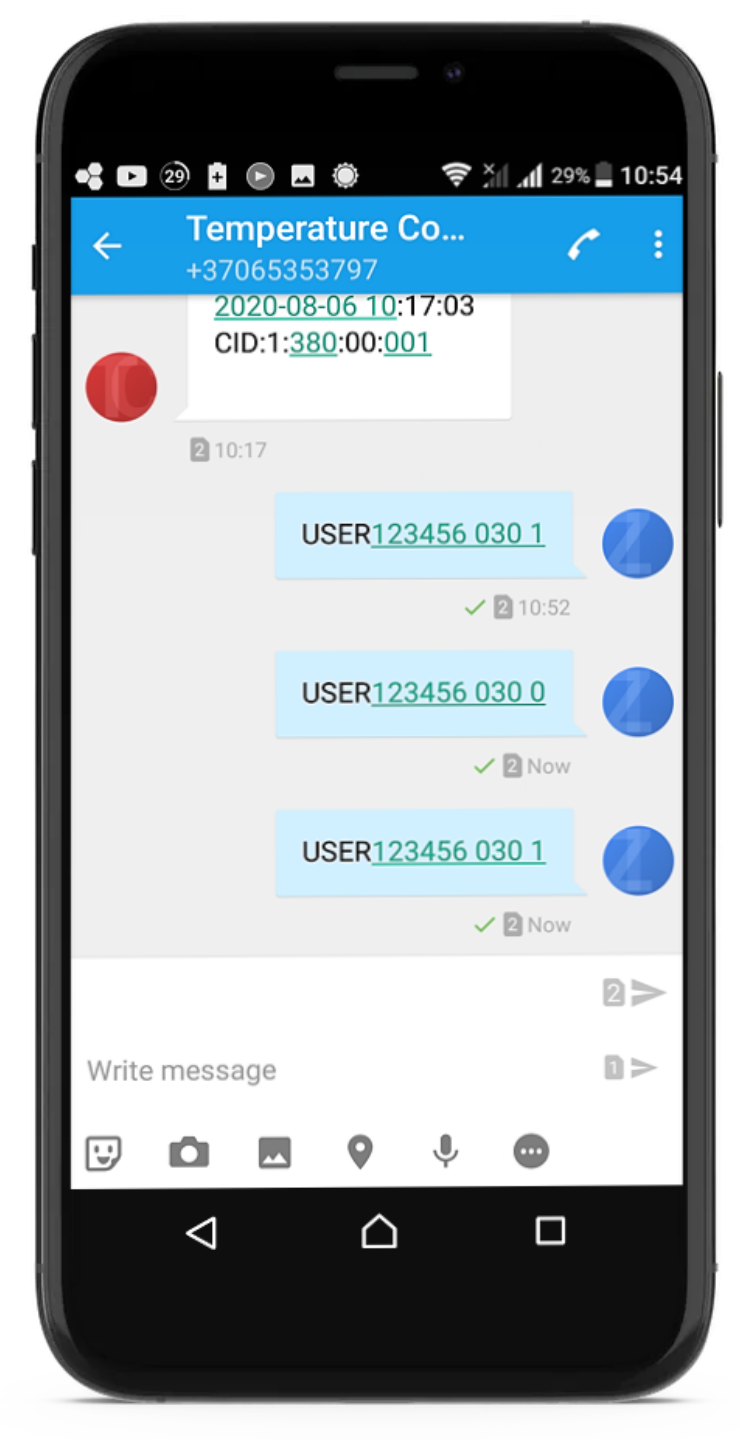

### USER123456\_030\_ST

USER – command from user commands list 123456 – user's password (default) \_ - Space character 030- command code \_ - Space character ST - Configuration array

**Change security system's mode (ARM/DISARM/STAY/SLEEP)** 030= command code (Change security system's mode (ARM/DISARM/STAY/SLEEP) ST = Security system mode 0-DISARM, 1-ARM, 2-STAY, 3-SLEEP

Enter user phone number in the Sera2> Users/ Access control list

### How to install Android app?

• Scan QR code

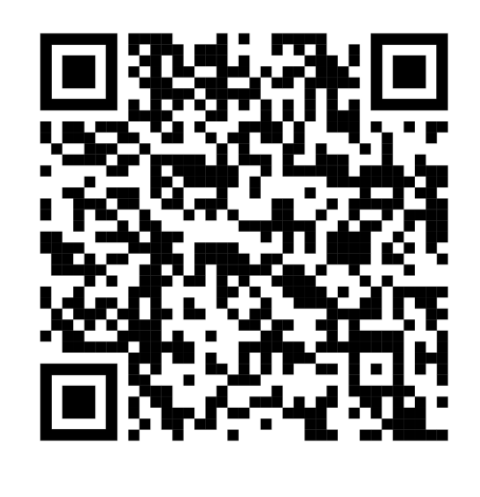

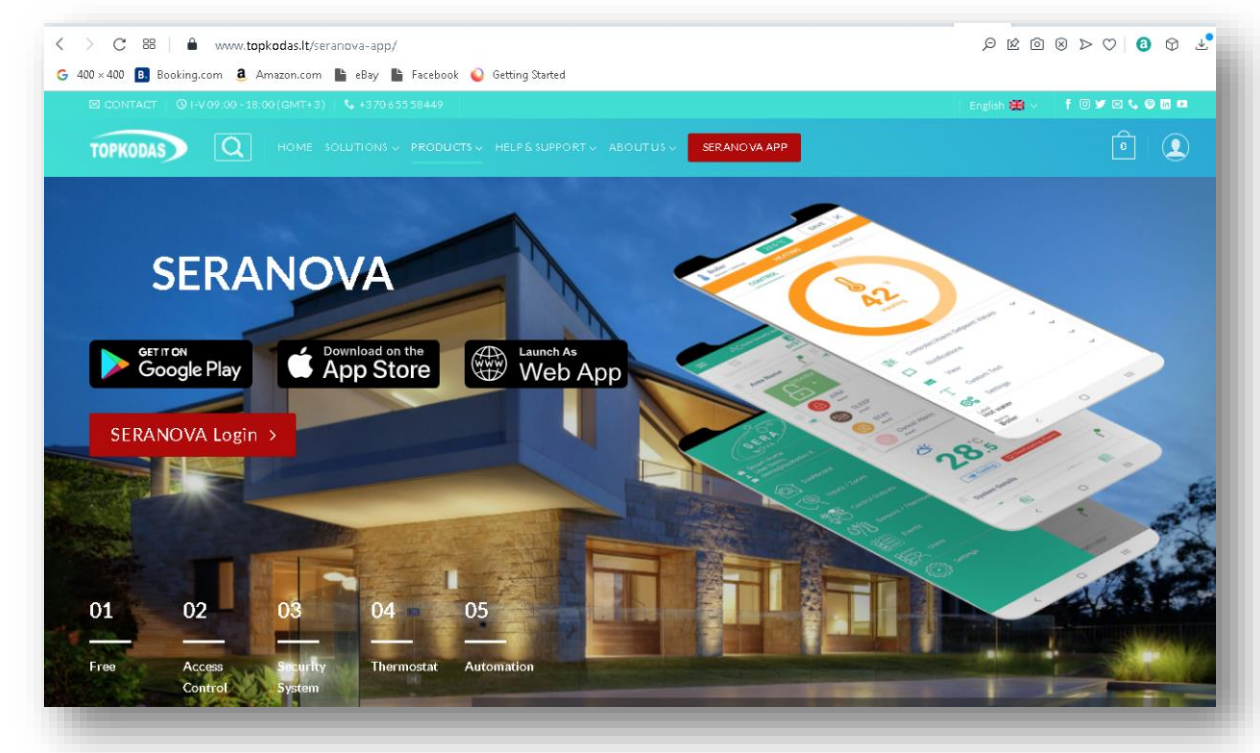

- Go to <u>https://www.topkodas.lt/seranova-app/</u>
- You will find information how to install App

### How to add new system in app

- Default App Key: 123456
- Default User Access Code: 123456
- Go to SERA2> System Options> General System Options
- IMEI: Sera2> System options> System info

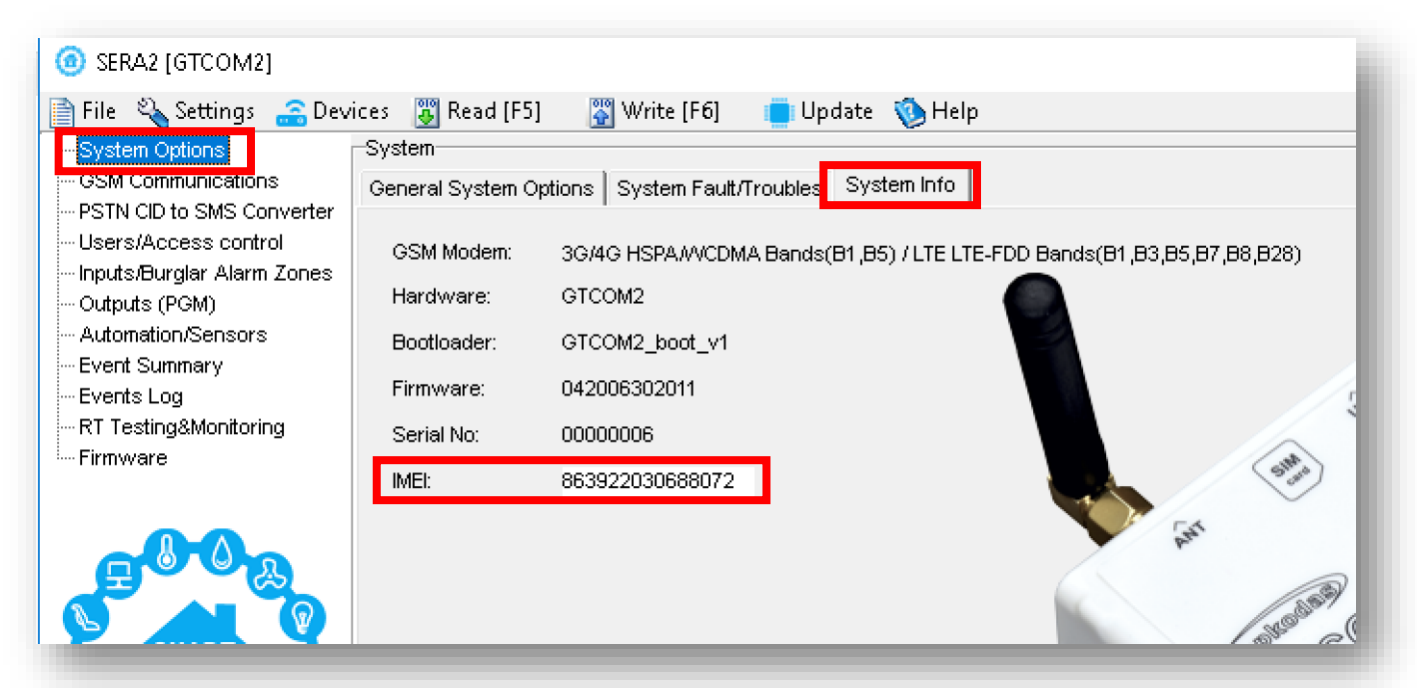

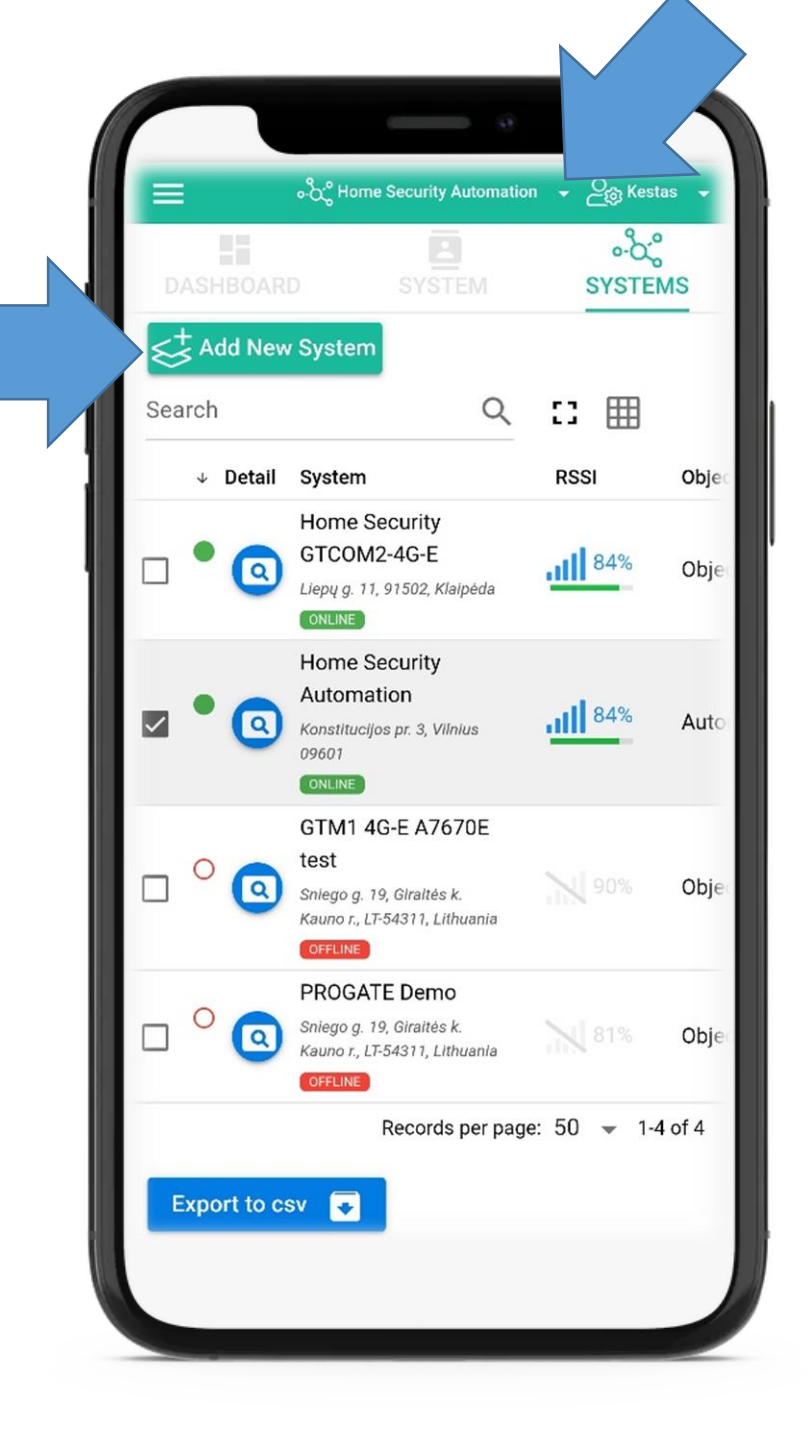

## Control primary alarm panel from GTCOM2

### Via iButton keys, short call, SMS, mobile, web app

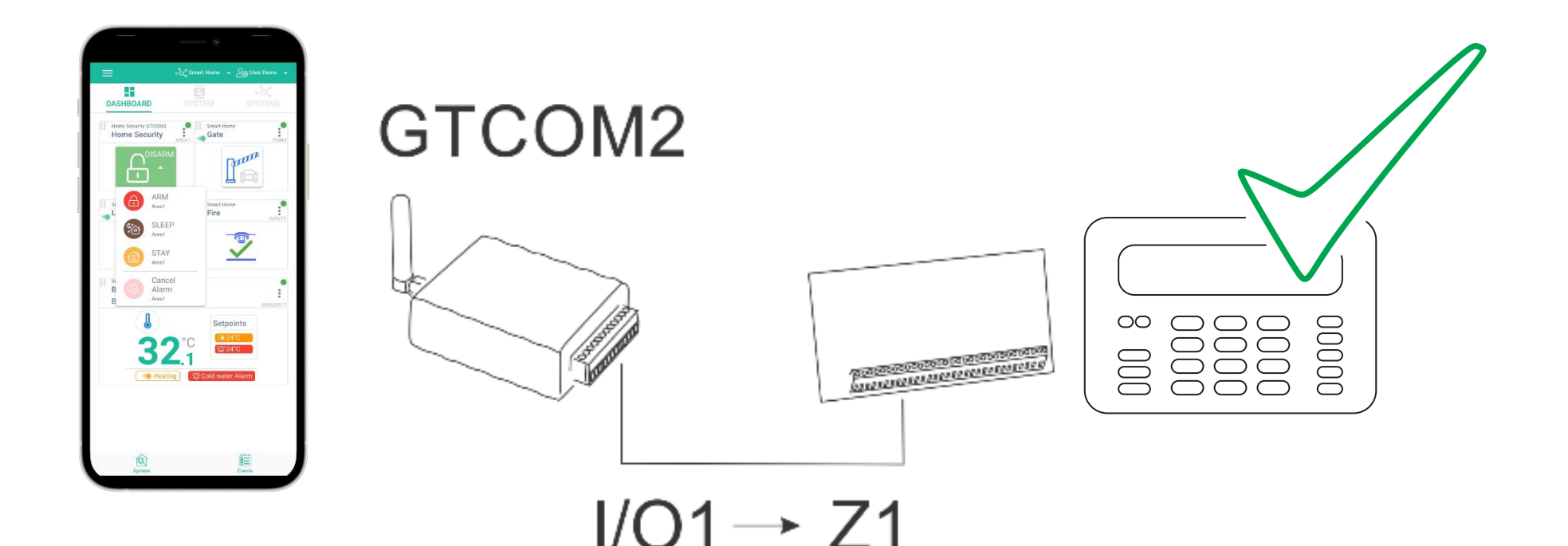

Armed State (Level) Maintained Keyswitch ARM

Keyswitch ARM Armed State (Level)

More information about GTCOM2 and primary alarm panel synchronization: <u>https://www.topkodas.lt/downloads/</u>

### More information via email:

# info@topkodas.lt